## 로그인

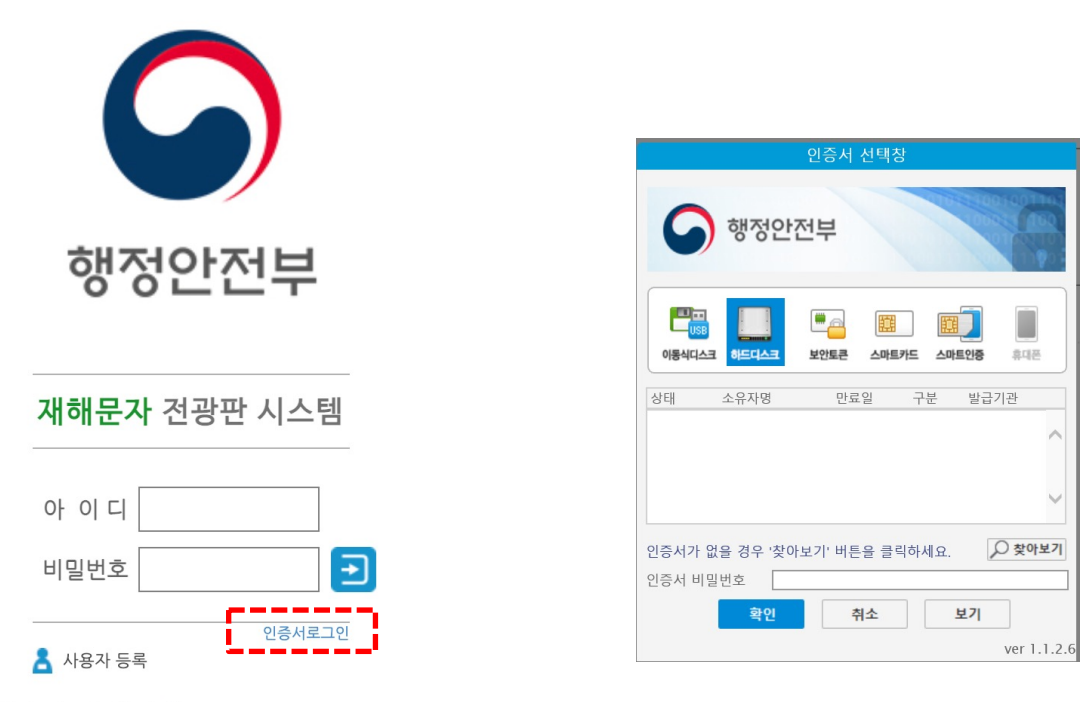

※ 사용자 등록 매뉴얼 다운로드

※ 재난정보통신과 044-205-5290

※ 디아이디시스템 02-2083-1980

아이디 패스워드 로그인

아이디와 비밀번호를 입력한 후 🕣 버튼을 클릭하거나 엔터를 입력합니다. 비밀번호는 대소문자를 구분하므로 올바르게 입력합니다.

## GPKI 인증서 로그인

로그인 페이지에서 <u>인증서로그인</u>을 클릭하면 인증서선택 페이지가 나타납니다. 보유하고 있는 GPKI 인증서를 선택하여 로그인 할 수 있습니다.

사용자 등록 신청 후 관리자의 승인 이후 로그인 가능합니다.

## 사용자 등록

| 6                                                | 6                                  |  |  |
|--------------------------------------------------|------------------------------------|--|--|
| 행정안전부                                            | 행정안전부                              |  |  |
| 재해문자 전광판 시스템                                     | 재해문자 전광판 시스템                       |  |  |
| 아 이 디 ]                                          | 아이디 중복확인 이름 비밀번호                   |  |  |
| 인증서로그인                                           | 비밀번호 확인 건택하세요 	/ 전택하세요 	/ 전택하세요 	/ |  |  |
| ※ 재난정보통신과 044-205-5290<br>※ 디아이디시스템 02-2083-1980 | <b>동록 () 객설경 ()</b> 취소 X           |  |  |

로그인 페이지에서 <u>사용자 등록</u>을 클릭하면 신규사용자 등록 페이지가 나타납니다. 사용자 등록은 차례대로 항목별 빠짐없이 입력해 주시기 바랍니다.

(모든 항목은 필수 입력 항목입니다. 입력이 안되면 등록되지 않습니다.)

전화번호는 장애가 발생하여 장애등록을 하시면 연락 받으실 수 있으므로 정확히 입 력해주시길 바랍니다.

소속과 근무기관으로 전광판이 소속됩니다. 정확히 선택하시길 바랍니다.

또한 기존에 등록된 아이디가 있다면 사용자 정보를 변경하여 운영하시기 바랍니다. 신규 아이디 생성은 자제해 주시기 바랍니다.

## 신규 사용자 등록 순서

| STEP 01      | STEP 02 🖕   | ) STEP 03 🤇 | STEP 04 (   | STEP 05 |
|--------------|-------------|-------------|-------------|---------|
| 사용자 정보<br>입력 | 아이디<br>중복확인 | 등록          | 관리자<br>승인대기 | 전광판 운영  |